## **Results Explorer**

The **Results Explorer** dashboard allows users to explore the results for a single assessment over time, by percent or count, and in comparison, with one or more of the SLOs and/or criteria assessed.

To review the results of an assessment in the Library, go to the SLOs & Assessments section and the Assessments tab. Use the SLO filters to find the assessment.

To review the results of an assessment during the scoring process, select the **Actions menu** in the right corner column and choose **Results Explorer**.

| 4                               | Evis Wilson as Department Coordinat 🗸 İt        | Cooperative Work Experience 🗸                                                                                                   | Inbox 🚰                                                | Account Settings                                | Log Out   |  |  |
|---------------------------------|-------------------------------------------------|----------------------------------------------------------------------------------------------------|--------------------------------------------------------|-------------------------------------------------|-----------|--|--|
|                                 | Strategic Planning                              | k Assessments Curriculum                                                                                                    | Org Management                                         | t 📑 Reports                                     |           |  |  |
| Dash                            | board Planner Initiatives As                    | sessments Action Plans RFI                                                                                                    |                                                        |                                                 |           |  |  |
| Asse:                           | ssments Reflection Templates                    |                                                                                                    |                                                        |                                                 |           |  |  |
| Assessment Library Show Filters |                                                 |                                                                                                    |                                                        |                                                 |           |  |  |
|                                 |                                                 |                                                                                                    |                                                        | « 1 2 3 4 5                                     | 6 »       |  |  |
| Add                             | Add DLA                                         |                                                                                                    |                                                        | Display Inactive As                             | sessments |  |  |
|                                 | Assessment Name 🌐                               | Assessment Description ‡                                                                                                    | Type 🌩                                                 | Planned Terms                                   | Actions   |  |  |
|                                 | CWE SLO 1 & 2 Fall 2018<br>Active since 08/2017 | CWE Time Sheet & Workplace Project Essay                                                                                        | Course-ending review of overall<br>student achievement | <ul><li>Fall 2018</li><li>Spring 2019</li></ul> |           |  |  |
|                                 | CWE186AUTO Assessment<br>Active since 08/2019   | Assessments for CWE186AUTO -<br>Cooperative Work Experience Education<br>Automotive Technology (Unpaid)                         | Course-ending review of overall<br>student achievement | • Fall 2019                                     | Z         |  |  |
|                                 | CWE186BUS Assessment<br>Active since 08/2019    | Assessments for CWE186BUS - Cooperative<br>Work Experience Education Business<br>(Unpaid)                                       | Course-ending review of overall<br>student achievement | • Fall 2019                                     |           |  |  |
|                                 | CWE186CAWT Assessment<br>Active since 08/2019   | Assessments for CWE186CAWT -<br>Cooperative Work Experience Education<br>Computer Applications and Web<br>Technologies (Unpaid) | Course-ending review of overall<br>student achievement | • Fall 2019                                     | M         |  |  |
|                                 | CWE186CNST<br>Active since 08/2019              | Assessments for CWE186CNST -<br>Cooperative Work Experience Education<br>Construction (Unpaid)                                  | Course-ending review of overall<br>student achievement | • Fall 2019                                     | Z         |  |  |

## The Results Explorer offers two views, Chart View and Table View.

| unt scores from:               | Course                  | Term                     | Show results as: |
|--------------------------------|-------------------------|--------------------------|------------------|
| Section Direct and Collectiv • | CWE189GNR - Cooperative | Spring 2019, Fall 2018 - | Count            |
| Include Inactive SLOs          |                         |                          |                  |
| Include Inective SLOs          |                         |                          |                  |
|                                |                         |                          |                  |

| Chart View |                                                                                                    |
|------------|----------------------------------------------------------------------------------------------------|
|            |                                                                                                    |
|            | eLumen                                                                                                    |
|            | Bit Witten al     Department Cooperative Work Experience     Image: Participation of the cooperative Work Experience     Image: Participation of the cooperative Work Experience     Image: Participati                                                                                                    |
|            | CWE SLO 1 & 2 Fall 2018                                                                                                    |
|            | Count scores from:         Course         Terms         Show results ac           Section Direct and Collective •         CWE189GNR - Cooperative •         Spring 2019, Fail 2018 •         Count •           Include inactive 3.0s         Count •         Count •         •                                                                                                    |
|            | Chart View Table View                                                                                                    |
|            | SLO Performance                                                                                                    |
|            | Cevelop and implement workplace project.     Analyze legal requirements and policies governing work experience education.                                                                                                    |
|            | Student at Each Mastery Level per SLO View Rubric                                                                                                    |
| Table View |                                                                                                    |
|            | E Stadege Henring Stade & Answersen Cartalum Stade Stadespreser                                                                                                    |
|            | Section Exercise Score     Count or Control     Terms     Show results act       Section Event and Collectiv •     CWE189GNR - Cooperative •     Spring 2019, Fail 2018 •     Count •       Include Inscise SLOs     Cost     •                                                                                                    |
|            | Chart View Table View SLO Performance Term by Term                                                                                                    |
|            | Fail 2016 Spring 2019 Deve Deve Deve                                                                                                    |
|            | Default         Marits         mast         Marits         mest           SLO         Messure         standerd         standerd         Ni, i         standerd         Ni, i                                                                                                    |
|            | Develop and implement workplace project. 70.0%                                                                                                    |
|            | Assessment Rubric View Rubric                                                                                                    |
|            | Dots and provide the second second seco                                                                                                    |
|            | Meets the started         standard           SLO         3         2         1         0         N/A                                                                                                    |
|            | Develop and implement sortplace project. Analyse legal enginements and policies provening scole experiences education.                                                                                                    |
|            |                                                                                                    |
|            | Faculty Reflections Reflections Reflection |
|            | Arabi margina py: Dan:<br>Respondent Question Shared by Evaluators *                                                                                                    |
|            | Description         Description         Det         Activity         Highlight           (Not Regended)         CMX150204 - Comparative Work Spanience         Comparative Notes         Comparative Notes         Comparative Notes           Education Convert         Education Convert         Education Convert         2018                                                                                                    |

The Table View presents the results of any faculty **Reflections**.

To print the graphs and tables using the current filters and options, select the **Print** icon in the upper right corner of the screen.